「健診対象者名簿(確定版)」確認のしかた

1. 店長が、【OBIC7勤怠稼働申請】にログインする

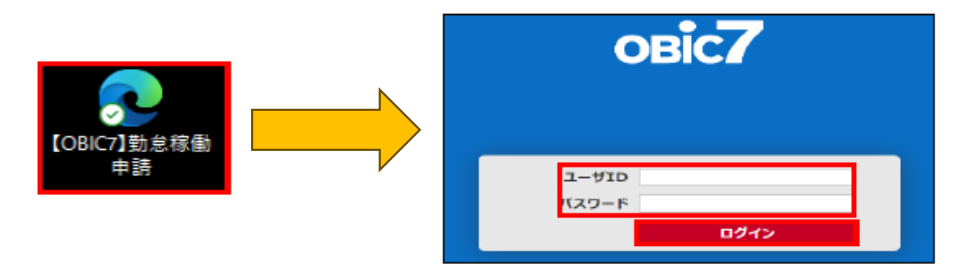

2. OBIC7のアイコンをクリックして「人事給与メニュー」の「人材情報照会」を選択する

| osic7 > 就業メニュー(C) | _                    |                      |        |  |
|-------------------|----------------------|----------------------|--------|--|
| ⑦ 承認メニュー          | o <b>Bic7</b> > 人事給与 | -ב_                  |        |  |
| 2 就業メニュー(C)       | ジョブを検索               | Q                    |        |  |
| 🭠 人事給与メニュー        |                      |                      |        |  |
| ● 年調申告メニュー        |                      | 新 <del>分</del> 明和音照云 | 人材情報照会 |  |
|                   |                      |                      |        |  |

3. 「健診対象者名簿」が表示されていることを確認して、表示 をクリックする

| ◆ 人材情報照会                                                                                    |      |               |   |
|---------------------------------------------------------------------------------------------|------|---------------|---|
| ◉一覧照会 ○個別照会                                                                                 | 個別照会 | 学習者情報         | ~ |
| 健康診断対象者名簿                                                                                   |      | こちらに明細が表示されます |   |
| <ul> <li>▲</li> <li>▲</li> <li>1</li> <li>▶</li> <li>▶</li> <li>▶</li> <li>1-1/1</li> </ul> |      |               |   |
|                                                                                             |      |               |   |

## 4. 現在の設定内容が表示されるので、確認する

| 社員コード                                                                    | 証番号  | 氏名    | 続柄 | 実年齢 | 1.健診区分 | 2.健診機関          | 1.区分(変更) | 2.機関(変更) | 備考 |
|--------------------------------------------------------------------------|------|-------|----|-----|--------|-----------------|----------|----------|----|
| ****                                                                     | **** | 0000  |    | **  | 人間ドック  | 2702 大阪府結核予防会   |          |          |    |
| ****                                                                     | **** | 0000  | 妻  | **  | 人間ドック  | 2702 大阪府結核予防会   |          |          |    |
| ****                                                                     | **** | 00 00 |    | **  | 生活習慣   | 2733 アクティ健診センター |          |          |    |
| ****                                                                     | **** | 00 00 |    | **  | 定期健診   | 2741 恵生会病院      |          |          |    |
| ****                                                                     | **** | 00 00 |    | **  | 定期健診   | 9000 ◆要回答◆      |          |          |    |
| ****                                                                     | **** | 00 00 |    | **  | 定期健診   | 9000 ◆ 要回答 ◆    |          |          |    |
| <「1.健診区分」の略称><br>人間ドック(日帰り) ⇒ 人間ドック<br>生活習慣病予防健診 ⇒ 生活習慣<br>定期健康診断 ⇒ 定期健診 |      |       |    |     |        |                 |          |          |    |
| (d) (d) 1                                                                |      | 1-2/2 |    |     |        | CSV XML         | Excel    |          |    |
|                                                                          |      |       |    |     |        |                 |          | Æ        |    |

## ※ 変更や訂正がある場合は、健康保険組合に連絡してください

5. 上記画面下段の「Excel」をクリックして、Excelファイルを自店PCに保存する

※ 上記4. は、6月以降は表示されなくなりますのでご注意ください※ 保存したファイルは、全員の健診を実施後、削除してください

6. 完了したら、OBIC7のアイコンをクリックして「就業メニュー」へ戻してください